## OUS-ID マニュアル 2. OUS メール(学生メール)の利用

岡山理科大学では、全学生に「Gmail」を利用したメールアドレス(OUSメール)を配布しています。OUS メールを利用するにあたっては、この資料をよく読んで下さい。

### 2-0. メールに関する注意(はじめにお読みください)

- ✓ メールで使用する ID (メールアドレス) はあなたの OUS-ID の後ろに@ous.jp をつけたものです。また、 メールのパスワードは OUS-ID のパスワードと同一です(連動しています)。
- ✓ OUS-ID のパスワードを変更した場合、新パスワードがメールログインに反映されるのに数~30 分ほど かかることがあります。
- ✓ Gmailの中に「パスワード変更」がありますが、そこからは変更しないでください
- ✓ 大学からの連絡は基本的にこのアドレス宛に届きます。頻繁にメールのチェックをするか、スマートフォンでの受信設定または転送設定をして滞りなく受け取れるようにしてください。

#### 2-1. メールサービス (OUS メール) ヘアクセスする

学生メールシステムへは、次のどちらかの方法でアクセスできます。

- ◆ブラウザのアドレス欄に「http://mail.ous.jp/」と直接入力する。
- ◆情報基盤センタートップページ(http://www.center.ous.ac.jp/ 実習室 PC でブラウザを立ち上げた時に出 る初めのページ)の右側「リンク」の中の「OUS メール【Gmail】」をクリックする。

## 2-2. メールサービスヘログインする

OUS メールのリンクをクリックすると、Gmailのログ イン画面になるので、「メール」に@ous.jp を含むメール アドレス(例:a21a000ab@ous.jp)を、『次へ』をクリ ックして「パスワード」にOUS-IDのパスワードを入れ てログインします。

- ※初回ログイン時に「アカウントの保護」等の画面で 携帯電話番号等を入力するよう促されることがあり ますが、入力せず「**スキップ**」をクリックしてくだ さい。
- ※パスワードを忘れた場合、パスワード入力画面にある「パスワードをお忘れの場合」へ行かず、本マニュアル「1-4. パスワードを忘れたら(パスワードの 再発行)」を参照してください。

|    |                    | G<br>G<br>Gma    | <mark>oogle</mark><br>グイン<br>ail に移動 |           |   |
|----|--------------------|------------------|--------------------------------------|-----------|---|
|    | メールアドレ             | /スを入力            | してください                               | @ous.jp   |   |
|    | メールアドレス            | を忘れた場            | ie -                                 |           |   |
|    | ご自分のパンコ<br>使用してログイ | ンでない 場<br>ンしてくださ | 合は、ブライベー<br>い。ヘルブ                    | ート ウィンドウを |   |
|    | アカウントを作り           | 戓                |                                      | 次へ        |   |
| 本語 | •                  |                  | ヘルプ                                  | プライバシー    | 力 |

#### 2-3. メールを利用する

ログイン後は通常の Gmail と変わりません。詳細な使用法についてはネット上にある使用法やマニュアルの ページをご覧ください(その際、メールアドレスを \*\*\*@gmail.com から\*\*\*@ous.jp へ読み換えてください)。 また、「差出人の氏名をメールヘッダに表示する」、「本文の末尾に署名(シグネチャー)を挿入する」、「プレ ーンテキストメール(非 HTML 形式のメール)を送信する」方法については、情報基盤センターサイト内「こ んな時はどうするの?」をご覧ください。

# 2-4. メールを携帯・スマートフォンで読む・書く

学生メール(Gmail)はWebブラウザによるアクセス以外に、タブレット・スマートフォン等の端末 に取り込んで読んだり書いたりすることができます。詳細は、入学前に配付された「入学ガイド(手続き 編)vol.2」の「大学公式メールの登録」のページに記載の説明動画を参照してください。

> この章のお問い合わせ先:(メール) [岡山] 情報基盤センター(A2 号館4 階:086-256-8486) [今治] 教学・学生支援課 教務係 (管理棟1 階) 問い合わせメールアドレス:staff@center.ous.ac.jp